Należy wybrać widoczny temat lekcji e-learningowej

Praca domowa. Termin przesłania: 30.06.2020

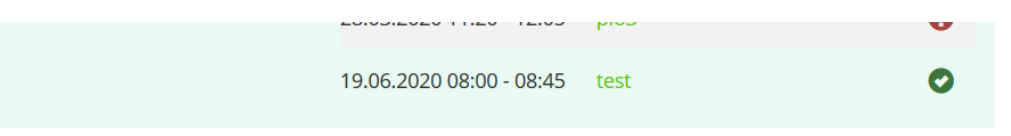

Ukażę nam się okno z treścią wybranej lekcji oraz dołączoną pracą domową z terminem oddania

| 'ianowanie i organizowanie terapii zajęciowej - test |  |
|------------------------------------------------------|--|
| Spis treści                                          |  |
| test                                                 |  |
| Praca domowa. Termin przesłania: 30.06.2020          |  |

Po naciśnięciu na pracę domową pojawi się możliwość wysłania pliku za pomocą przycisku **Wgraj plik,** należy wybrać plik z dysku swojego urządzenia i zatwierdzić przyciskiem **Zapisz plik jako pracę domową** 

| Wgraj pracę domową:           |                     |                 |                                               |         |  |  |
|-------------------------------|---------------------|-----------------|-----------------------------------------------|---------|--|--|
| Wybierz plik:                 |                     | Plik z serwera: | <nie określono=""> 👻</nie>                    |         |  |  |
| Opis, kome                    | ntarz (opcjonalne): | Nowy plik:      | Upuść plik<br>Wgraj plik<br>Usuń wybrany plik |         |  |  |
| zapisz pirk jako pracę domową |                     |                 |                                               |         |  |  |
| Wgrane dotychczas pli         | ki:                 |                 |                                               |         |  |  |
| Rodzaj                        | Wgrano              |                 | Opis, komentarz                               | Rozmiar |  |  |
| 🖹 txt                         | 20.04.2020 10:55:47 |                 |                                               | 0 kb    |  |  |
| Poprzedni moduł               |                     |                 |                                               |         |  |  |

Możemy dodać również krótki komentarz do wykładowcy w polu Opis, komentarz (opcjonalne).

Wszystkie wgrane dotychczas materiały do danej pracy domowej, widzimy w sekcji **Wgrane** dotychczas materiały.